# 单一窗口金融服务常见问题集锦 (一)

#### 1. 操作单一窗口金融服务前的准备工作都有哪些?

- 1) 请您翻开单一窗口民生用户手册对应勾选:
- ✤ 检查浏览器是否为谷歌浏览器
- ✤ 检查操作系统是否为 Windows 7 或 10
- ◆ 检查客户端控件是否为最新版本(如不是可登录单一窗口网站下载)
- ◆ 检查您是否已在电脑中安装读卡器或插入 Ikey (读卡器用于 老版电子口岸 IC 卡)

#### 2. 如何知晓目前的客户端控件是否为最新版本?

◆ 重启控件后右下角会出现提示窗口,其中会显示版本号,金 融服务板块需要1.5.6以上版本。

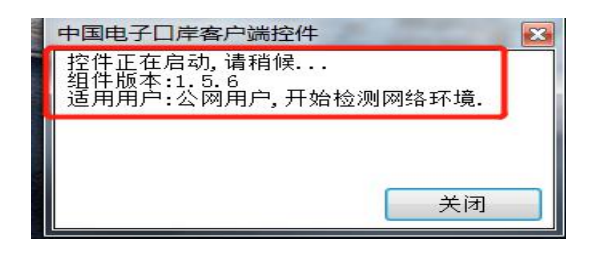

◆ 如何重启控件?

方式 1、在 windows 菜单——所有程序中找到单一窗口控件程序, 里面有重启控件图标;

方式2、按照控件时如选择了桌面快捷方式,也可直接在桌面找

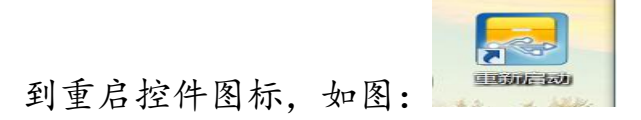

◆ 如何下载客户端最新版本?

请登录单一窗口网站 http://www.singlewindow.cn 下载,在

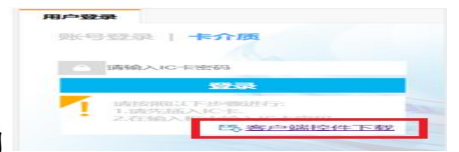

"金融服务"板块登录界面右下角

## 3. 单一窗口金融服务系统的登录地址是什么?

"单一窗口"标准版为网页形式,用户 打开浏览器输入http://www.singlewindow.cn即可 访问单一窗口门户网站。

单一窗口金融服务系统支持的浏览器版本有哪些?

- ◆ 推荐使用谷歌浏览器, Chrome 20 及以上版本,海关强调不支持360 浏览器!
- ✤ 若您使用 windows 7 及以上操作系统(推荐使用 Chrome 50 及以上版本);

若您使用 windows XP 系统(推荐使用 Chrome 26 版本的浏 览器) 若您使用 IE 9 及以上版本(推荐使用 IE 10 或 11 版本)

# 在签约单一窗口金融服务前要制章,如何进入制 章界面?该给谁制章?

◆ 步骤1、法人卡登录后,点击最上面的企业名称;

2 中国国际贸易单一窗口 | 管理员账号信息管理
2 training for the State of Waters = 10 web(web)
2 training for the State of Waters = 10 web(web)

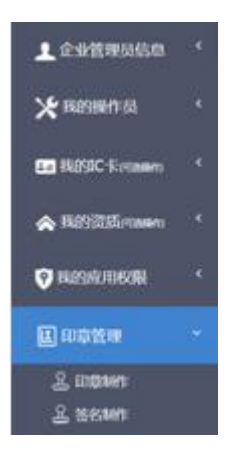

步骤2、点击左侧菜单印章管理中的印章制作;

- ✤ 首先需要用法人卡给法人制章。
- ◆ 其次用法人卡给操作员卡制章。
- ◆ 签署三方协议的法人卡需要有章,每个办理预约开户、汇款 业务的操作员卡也需要有自己的章,客户可根据实际需要分 别给指定卡制章。制章时第一个字段就是选择给谁制章,如 图:

| ខ 中国国际贸易<br>China International Trade | 单—<br>Single V | 窗口   管理员则        | 胀号信息管理    |           | 👌 XCRE     | ,北京市昌平牧工商总纪司 swbjad13 | 👚 主题   🖒 退出 |
|---------------------------------------|----------------|------------------|-----------|-----------|------------|-----------------------|-------------|
| 👤 企业管理员信息                             |                | <b>☰ 44</b> 首页 E | 印章制作 😒    |           |            |                       | ▶ 关闭操作-     |
|                                       |                |                  |           |           | •          |                       |             |
| 🗙 我的操作员                               |                |                  |           |           |            |                       |             |
| LE 我的IC 卡何思新的                         |                |                  | 添加新印章     |           |            |                       |             |
| ▲ 我的资质问题 1                            |                |                  | *操作员      |           | <br>*印章类型  | 请选择                   | The state   |
|                                       |                |                  | ₩证书CN     | 操作员7      | *印章名称      | 印章名称                  |             |
| 我的应用权限                                |                | 新聞 印象名称          | *用户名      | 牧操作员1<br> | *印章内容      | 15 预览印度               | a) Mit      |
| [] 印音管理                               |                |                  | *印章有效开始日期 | 牧操作员2     | *印章图片      |                       |             |
|                                       |                | 日 北京市昌平牧工        | *印章有效结束日期 | 牧操作员10    |            |                       | -           |
|                                       |                | 5 ST&I4          | 备注        | 牧操作员5     |            |                       | 1.00        |
| 至 妥只創作                                |                |                  |           | 牧操作员4     |            |                       |             |
|                                       |                | 🗐 swbjad13       |           | 牧操作员8     |            |                       |             |
|                                       |                | □ 法人7届平          |           | 牧操作员7     | <br>* *    |                       | -           |
|                                       |                |                  |           | 牧操作员9     | <br>* 关闭圈口 |                       |             |
|                                       |                |                  | L         | swbjad13  |            |                       |             |
|                                       |                | 显示第 1 判解 7 新记录   | 18        |           |            |                       | _           |

✤ 印章有效开始日期不能早于 1C 卡(法人卡或操作员卡)有效 日期,印章有效结束日期不能晚于 1C 卡的有效日期。

# 6. 点击"印章制章的页面后该如何制章? 该如何操 作?

(1) 点击"新增印章"按钮,选择"制式电子签章"(当公司名称小于等于11 位时),弹出添加新印章界面:

| ≡ •  | 首页日               | ]章制作 🛛                  |                        |          |        |                      |                                  | ₩ | 关闭操作。 |
|------|-------------------|-------------------------|------------------------|----------|--------|----------------------|----------------------------------|---|-------|
|      | 印章名和              | R                       |                        | 使用状态     | 请选择    | ٠                    | 印章类型 请选择                         |   | ٠     |
|      |                   |                         |                        |          |        |                      |                                  |   |       |
|      |                   | 选择制作印章方式                |                        | _        |        |                      | ×                                |   |       |
|      | 谱印章 🛊             |                         |                        |          |        |                      |                                  |   |       |
| 选择 印 | D章名称              |                         |                        |          |        |                      |                                  |   | 备注    |
|      | (司章               |                         | 制式电子签                  | 章        |        |                      | 真实印章图片                           |   |       |
|      | 同章                |                         | $\frown$               |          |        |                      |                                  |   |       |
|      | 北京市昌平牧工           |                         | (JULICON)              |          |        |                      |                                  |   |       |
|      | ■〒1×工4<br>■平牧工操作員 |                         | 1000 ★ 100             |          |        |                      |                                  |   |       |
|      | wbjad13           |                         |                        |          |        |                      |                                  |   |       |
|      | 大7昌平              | 制式电子签章通过:<br>生成固定比例大小的; | 输入印章文字内容(印]<br>制式电子签章。 | 章类型+印章内容 | ),系统自动 | 需要上传真实印章<br>印章外形大小与重 | 章扫描后的图片,由系统根据图片的自<br>真实印章几乎保持一致。 |   |       |
|      | 到第7条记录,           | 总共 7 东记录 每页显示           | 10 - 条记录               |          |        |                      |                                  |   |       |
|      |                   |                         |                        |          |        |                      |                                  |   |       |

| ≡     | ◀ 首页 日       | □章制作 💈    |             |       |        | ₩ | 关闭排 |
|-------|--------------|-----------|-------------|-------|--------|---|-----|
|       |              |           | 使用状态        | 请选择   |        |   | •   |
|       |              |           |             |       |        |   |     |
|       |              | 添加新印章     |             |       |        |   |     |
| 6     | 新婚印章 0       | *操作员      | 需制章的持卡人真实姓名 | *印章类型 | 请选择    |   |     |
| 10.17 | (1)(1)(2)(2) | *证书CN     | 用章人证书CN     | *印章名称 | 印章名称   |   |     |
| 地译    | 中草古林         | *用户名      | 用户名         | *印章内容 | ▶ 预览印章 |   | mit |
|       | 公司章          | *印章有效开始日期 | 印章有效开始日期    | *印章图片 |        |   |     |
|       | 北京市昌平牧工      | *印章有效结束日期 | 印章有效结束日期    |       |        |   |     |
| ۵     | 昌平枚工4        | 备注        | 备注          |       |        |   |     |
| D     | 昌平牧工操作员      |           |             |       |        |   | -   |
| B     | swbjad13     |           |             |       |        |   |     |
|       | 法人7昌平        |           | +保存印章       | ×关闭窗口 |        |   |     |
|       |              |           |             |       |        |   |     |
| 显示第   | 第1 到第7 条记录   |           |             |       |        |   |     |
|       |              |           |             |       |        |   |     |

(2) 在操作员输入框, 点击空格, 选择到当前登录的法人卡账号:

| 浚 中国国际贸易<br>China International Trade | 单—<br>Single V | 窗口<br>Vindow | 1   | 锂5 | 员账号信息管理        |          |          |     | 👌 XIBS | ,北京市昌平牧工商 | 总纪司 swbjad13 | 1 | 主题 | ひ 調告  |
|---------------------------------------|----------------|--------------|-----|----|----------------|----------|----------|-----|--------|-----------|--------------|---|----|-------|
| <u>●</u> 企业管理员信息                      |                | =            |     | 首页 | 印章制作 😒         |          |          |     |        |           |              |   | ₩  | 关闭操作• |
|                                       |                |              |     |    |                |          |          |     |        |           |              |   |    | *     |
| ★ 我的操作员                               |                |              |     |    |                |          |          |     |        |           |              |   |    |       |
| ■ 我的IC卡@和                             |                |              |     |    | 添加新印章          |          |          |     |        |           |              |   |    |       |
| ▲ 我的恣质 @ ##@                          |                |              |     |    |                | *操作员     | 1        |     | *印章类型  | 请选择       |              |   |    | -     |
|                                       |                |              |     |    |                | 证书CN     | 操作员7     |     | *印章名称  | 印章名称      |              |   |    |       |
| 💡 我的应用权限                              |                |              |     |    |                | *用户名     | 牧操作员1    |     | *印章内容  |           | ▶ 预览印章       | 0 |    | 备注    |
| And the second                        |                |              |     |    | *印章有效3         | 一般日期     | 牧操作员3    |     | *印章图片  |           |              |   |    |       |
| LE 印章管理                               |                |              |     |    | + CT do #= 500 | ±28 C 18 | 牧操作员2    |     |        |           |              |   |    | ·     |
| A. 印章制作                               |                |              |     |    | T) T           |          | 牧操作员10   |     |        |           |              |   |    |       |
| ー<br>品 签名制作                           |                |              |     |    |                | 备注       | 牧操作员5    |     |        |           |              |   |    |       |
| _                                     |                |              | 制平地 |    | 园.             |          | 牧操作员4    | 4   |        |           |              |   |    |       |
|                                       |                |              |     |    |                |          | 牧操作员8    |     |        |           |              |   |    |       |
|                                       |                |              |     |    |                |          | 牧操作员7    | C   |        |           |              |   |    |       |
|                                       |                |              |     |    |                |          | 牧操作员9    | *** |        |           |              |   |    |       |
|                                       |                |              |     |    |                |          | swbjad13 |     |        |           |              |   |    |       |
|                                       |                |              |     |    |                | -        |          |     |        |           |              |   |    |       |

(3) 印章类型,选择"公司章":

(上面的操作,选择账号后可以自动反填下面两项,可以根据此 三项来判断选择的账号是否与当前登录的法人账号一致)

| =   | ◀ 首页 日   | 印章制作 8    |          |                        |       |          | ₩ | 关闭操作• |
|-----|----------|-----------|----------|------------------------|-------|----------|---|-------|
|     | 印章名      | 称         |          | 使用状态                   | 请选择   | 印章类型 请选择 |   | •     |
|     |          |           |          |                        |       |          |   |       |
|     |          | 添加新印章     |          |                        |       |          |   |       |
| 0   | 新增印章     | *操作员      | swbjad13 |                        | *印章类型 | 公司章      |   |       |
| 选择  | 印章名称     | *证书CN     | 王波       |                        | *印章名称 | 印章名称     |   | 备注    |
| 0   | 公司音      | *用户名      | swbjad13 |                        | *印章内容 | 🖪 预览印章   |   |       |
|     | 合同音      | *印章有效开始日期 | 印章有效开始日期 |                        | *印章图片 |          |   |       |
|     | 北京市昌平牧王  | *印章有效结束日期 | 印章有效结束日期 | 11-1-1<br>1000<br>1000 |       |          |   | -     |
|     | 昌平牧工4    | 备注        | 备注       |                        |       |          |   | -     |
|     | 昌平牧工操作员  |           |          | h                      |       |          |   | -     |
|     | swbjad13 |           |          |                        |       |          |   |       |
| 0   | 法人7高平    |           |          | + 保存印音                 | ×关闭窗口 |          |   |       |
|     |          |           |          |                        |       |          |   |       |
| 显示第 | 1 到第7条记录 |           |          |                        |       |          |   |       |

(4)选择印章有效期:(请注意,当有效期过后,此章就无法在 三方签约处选择到了)

| =   | <br>首页  | 1  | 印章制作 | 0         |                     |      |       |      |          | ₩ | 关闭操作, |
|-----|---------|----|------|-----------|---------------------|------|-------|------|----------|---|-------|
|     |         |    |      |           | 使用状态                | 请选择  | ۲     |      | 印章类型 请选择 |   | *     |
|     |         |    |      |           |                     |      |       |      |          |   |       |
|     |         |    | 添加新  | 師印章       |                     |      |       |      |          |   |       |
|     | io rnee |    |      | *操作员      | swbjad13            |      | *印章类型 | 公司章  | •        |   |       |
|     |         |    |      | ★证书CN     | 王波                  |      | *印章名称 | 印章名称 |          |   |       |
| 选择  |         |    |      | *用户名      | swbjad13            |      | *印章内容 |      | ▶ 预览印章   |   |       |
|     |         |    |      | *印章有效开始日期 | 2019-03-06 00:00:00 | 1    | *印章图片 |      |          |   |       |
|     |         |    |      | *印章有效结束日期 | 2019-03-15 00:00:00 | 11   |       |      |          |   |       |
|     |         |    |      | 备注        | 备注                  |      |       |      |          |   |       |
|     |         |    |      |           |                     | A    |       |      |          |   |       |
|     |         |    |      |           |                     |      |       |      |          |   |       |
|     |         |    |      |           | +保存印章               | ×关闭窗 | 町     |      |          |   |       |
|     |         |    |      |           |                     |      |       |      |          |   |       |
| 显示解 |         | 记录 |      |           |                     |      |       |      |          |   |       |

(5) 如实填写其他项后, 点击"预览印章":

| =   | ◀ 首页 | 印章制作 😆    |              |       |      |       |          |      | H | 关闭操 |
|-----|------|-----------|--------------|-------|------|-------|----------|------|---|-----|
|     | 印章名  | 呂称        |              | 使用状态  | 请选择  |       | 印章类型     | 请选择  |   |     |
|     |      |           |              |       |      |       |          |      |   |     |
|     |      | 添加新印章     |              |       |      |       |          |      |   |     |
|     | 新婚日春 | *操作员      | swbjad13     |       |      | *印章类型 | 公司章      | •    |   |     |
|     |      | *证书CN     | 王波           | -     | ~    |       | ▲ 公司章法人  |      |   |     |
| 选择  |      | *用户名      | swbjad1      |       | 试    |       | 章        | 预览印章 |   |     |
|     |      | *印章有效开始日期 | 2019-03      |       |      |       | 2#       |      |   |     |
|     |      | *印章有效结束日期 | 2019-03-     |       |      |       | EA.      |      |   |     |
|     |      | 每注        | 备注           |       |      |       |          |      |   |     |
|     |      | Jak Pole  | Julia Pradas | 学公    | 司章 學 |       | ×        |      |   |     |
|     |      |           |              |       |      |       | ₱ 公司章 🏘  | ¥ /  |   |     |
|     |      |           |              |       |      |       | ~ /      |      |   |     |
|     |      |           |              |       |      |       | $\smile$ |      |   |     |
|     |      |           |              |       |      |       |          |      |   |     |
| 显示如 |      |           |              | +保存印章 | × 关闭 | 窗口    |          |      |   |     |
|     |      |           |              |       |      |       |          |      |   |     |

# (6) ×掉预览大图,点击"保存印章"按钮:

| =   | ◀ 首页 | 印章制作 😆    |                     |       |       |       |              |      | ₩ | 关闭操作 |
|-----|------|-----------|---------------------|-------|-------|-------|--------------|------|---|------|
|     |      |           |                     |       |       |       |              |      |   | *    |
|     |      |           |                     |       |       |       |              |      |   |      |
|     |      | 添加新印章     |                     |       |       |       |              |      |   |      |
|     |      | *操作员      | swbjad13            |       |       | *印章类型 | 公司章          | •    |   |      |
| ۲   |      | *证书CN     | 王波                  |       |       | *印章名称 | 测试公司章法人      |      |   |      |
| 选择  |      | *用户名      | swbjad13            |       |       | *印章内容 | 测试章          | 预览印章 |   | 备注   |
|     |      | *印章有效开始日期 | 2019-03-06 00:00:00 | 输入口令  | ×     | *印章图片 | 2#           |      |   |      |
|     |      | *印章有效结束日期 | 2019-03-15 00:00:00 |       |       |       | II.          |      |   |      |
|     |      | 「」        | 备注                  | 1     |       |       |              |      |   | -    |
|     |      | EA / Ade  | Did Fada            |       | 确定 取消 |       |              |      |   |      |
|     |      |           |                     |       |       |       | 影 公司章 🌾      | ₩    |   |      |
|     |      |           |                     |       |       |       | $\mathbf{X}$ |      |   |      |
|     |      |           |                     |       |       |       | $\sim$       |      |   |      |
|     |      |           |                     |       |       |       |              |      |   |      |
| 显示算 |      |           |                     | +保存印章 | ×关闭窗  |       |              |      |   |      |

(7) 输入卡密码,保存成功后,可在查询列表中看到记录,且使用状态为"启用":

| 选择 | 印章名称                | 印章类型 | 使用状态 | 制作日期                | 印章长度(像素) | 印章宽度(像素) | 备注 |
|----|---------------------|------|------|---------------------|----------|----------|----|
|    | 公司章                 | 公司章  | 启用   | 2018-11-19 14:56:48 | 50       | 50       | -  |
|    | 合同章                 | 合同章  | 馬用   | 2018-11-19 15:02:18 | 50       | 50       | 10 |
|    | 北京市昌平牧工商总公司 swbjad1 | 公司章  | 启用   | 2018-11-13 15:33:11 | 50       | 50       | -  |
|    | 昌平牧工4               | 公司章  | 烏用   | 2018-11-29 11:16:40 | 50       | 50       | -  |
|    | 昌平牧工操作员10           | 公司章  | 島用   | 2018-11-28 14:46:51 | 50       | 50       | -  |
|    | swbjad13            | 公司章  | 停用   | 2018-11-13 16:01:18 | 50       | 50       | -  |
|    | 測试公司章法人             | 公司章  | R:HB | 2019-03-06 11:37:41 | 50       | 50       | -  |
|    | 法人7昌平               | 财务章  | 停用   | 2019-02-27 12:05:04 | 50       | 50       |    |

此时,返回三方签约界面,重新点击"协议签署",当选择签章时,即可看到已制好的公司章了:

| = •• | 首页              | 三方协议签约 🛛          |                                                                                                    |                        | ₩     | 关闭操作- |
|------|-----------------|-------------------|----------------------------------------------------------------------------------------------------|------------------------|-------|-------|
| 三方   | 协议签约            |                   |                                                                                                    |                        |       |       |
| 0 #  | 是示:同一領          | <b>员行针对同一功能不能</b> | 三方协议签约                                                                                                    | 8                      |       |       |
|      | 银行名称:           |                   | 1. 過程银行和悠约功能         2. 选择签章         3. 完成                                                                                                    |                        |       |       |
| (    | Q查询             | ☞ 协议签署 📄 🚘        | * 输入卡介质密码:                                                                                                    |                        |       | C     |
|      | 序号              | 协议书号              |                                                                                                    | 申请日期                   | 预约状态  |       |
| 0    | 1               | 20190306000000    | لَيْ ( Line ( Line ( L | 2019-03-06<br>09:15:54 | 签约处理中 |       |
|      | 2               | 201902280000000   |                                                                                                    | 2019-02-28<br>17:07:28 | 签约处理中 |       |
|      | 3               | 201902280000000   | ● 公司章 ◎                                                                                                    | 2019-02-28<br>17:01:34 | 签约失败  |       |
|      | 4               | 201902280000000   |                                                                                                    | 2019-02-28<br>16:53:31 | 签约失败  |       |
| 0    | 5               | 201902270000000   | 上一步    下一步                                                                                                    | 2019-02-27<br>14:23:15 | 签约失败  |       |
|      | ANC 4 751 MAX 4 | 0 久口県 竹井 46 久口    |                                                                                                    |                        | 1 2   |       |

(8) 以上操作到(3) 时, 若公司名称大于11 位时, 选择"真实印章图片", 弹出添加新印章界面:

| =   | ● 首页 | 印章制作 😣                                                                                                    |             |         |                                         |    | ▶ 关闭操作 |
|-----|------|----------------------------------------------------------------------------------------------------|-------------|---------|-----------------------------------------|----|--------|
|     |      |                                                                                                    |             | ; 请选择 , |                                         |    | •      |
|     |      | 明(起)                                                                                                    | 制作日期(至      |         |                                         |    |        |
|     |      | 添加新印章                                                                                                    |             |         |                                         |    |        |
|     |      | *操作员                                                                                                    | 需制章的持卡人真实姓名 | *印章类型   | 请选择                                     | •  |        |
| 0   | 新增印章 | *证书CN                                                                                                    | 用章人证书CN     | *印章名称   | 印章名称                                    |    |        |
| 选择  |      | *用户名                                                                                                    | 用户名         | *上传印章   | 1 洗择印音                                  |    | 备注     |
|     |      | *印章有效开始日期                                                                                                    | 印章有效开始日期    | iii     | 注意事项:将所需要生成电子印章的                        | Ē. |        |
|     |      | *印章有效结束日期                                                                                                    | 印章有效结束日期    |         | 实印章加盖在A4白纸上,之后扫描成<br>JPG图片,选择图片该图片上传后,予 | 页  |        |
|     |      | 工                                                                                                    | 备注          |         | 览电子印章效果,如果没有问题点击:<br>成印章,可直接生成电子印章.     | ±  |        |
|     |      | - H/L                                                                                                    |             | *印章图片   |                                         |    |        |
|     |      | 员.                                                                                                    |             |         |                                         |    |        |
|     |      |                                                                                                    |             |         |                                         |    |        |
|     |      | 1. Alexandre and the second second se | +保存印章       | ×关闭窗口   |                                         |    |        |
|     |      |                                                                                                    |             |         |                                         |    |        |
|     |      |                                                                                                    |             |         |                                         |    |        |
| 显示策 |      | <b></b>                                                                                                    |             |         |                                         |    |        |

点击选择印章,上传图片,注意事项如界面:"将所需要生成电子印章的真实印章加盖在A4 白纸上,之后扫描成 JPG 图片,选择图片该图片上传后,预览电子印章效果,如果没有问题点击生成印章,可直接生成电子印章:

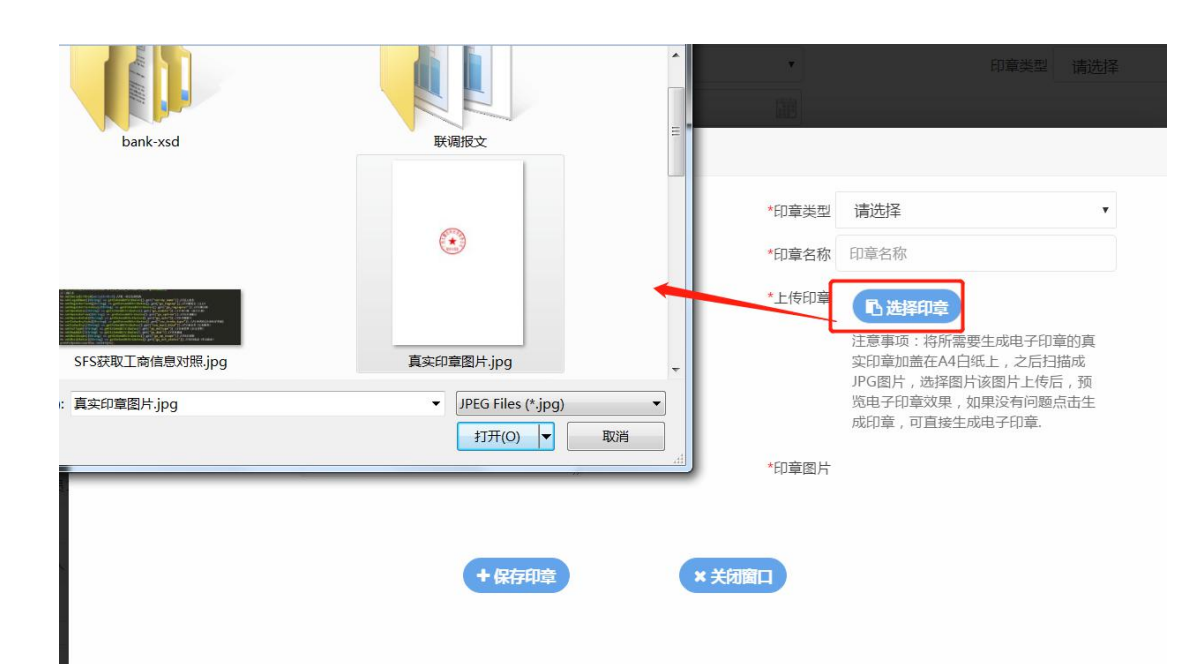

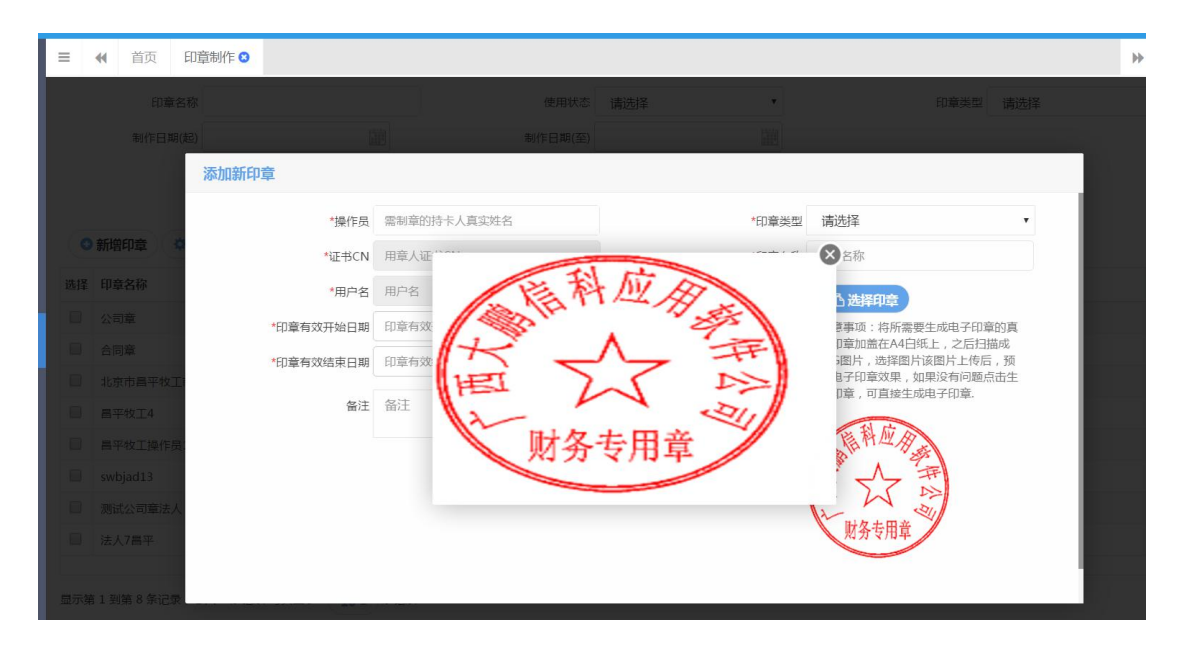

其他步骤与之前相同。

7. 签约三方协议时,如无法选择到印章,请考虑如下 几种原因:

▶ 未制章;

▶ 印章非公司章;

▶ 印章选择的账号非当前法人账号;

- ▶ 印章不在有效期内;
- ▶ 印章使用状态非"启用"或"默认";
- 8、从制章界面如何退回三方协议签约界面?
- ✤ 点击浏览器左上角的退回健。

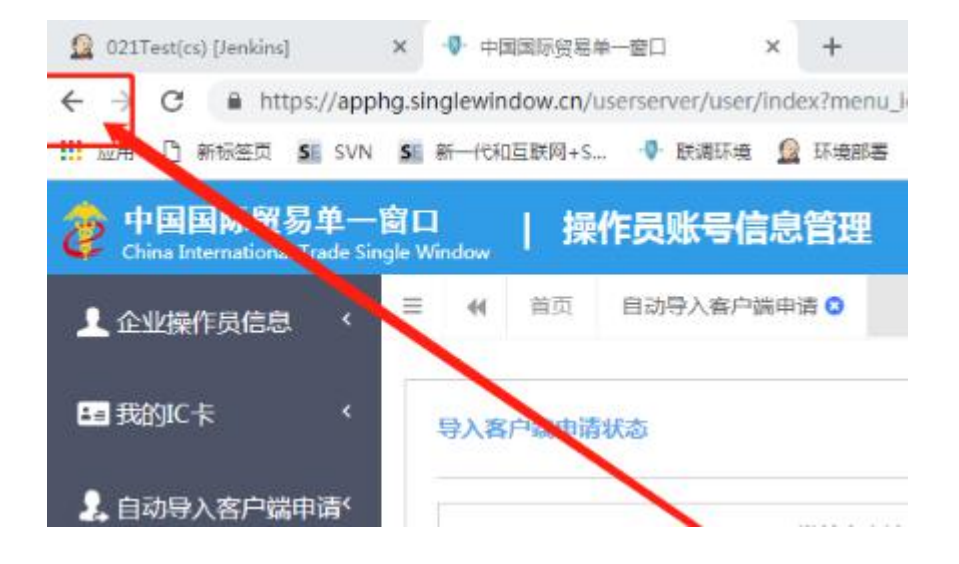

 如签约三方协议时仍无法看到印章,但已检查印 章使用状态为"启用",且是公司章,且归属当前法 人卡,该如何处理?

请按如下顺序操作:

- 1) 清除浏览器缓存;
- 2) 关闭浏览器;
- 3) 重启控件
- 4) 重新登录

# 10、三方协议签约时,印章正常显示但点击下一步报 错,如何处理?

◆ 需选中显示的印章, 选中后印章上会打勾。

| 三方协议签约                | 8            |
|-----------------------|--------------|
| 1. 选择银行和签约功能 2. 选择签章  | 3. 完成        |
| *输入卡介质密码:             |              |
| 1) 留余<br>奈 倍<br>公司章 サ |              |
|                       | 上一步下一步 完成 取消 |

勾选前

| 三方协议签约               | $\otimes$    |
|----------------------|--------------|
| 1. 选择银行和签约功能 2. 选择签章 | 3. 完成        |
| *输入卡介质密码:            |              |
| 日本である                |              |
|                      | 上一步下一步 完成 取消 |

勾选后

## 11、三方协议签约最后一步无法完成?

◆ 右侧滚动条拉到最下面,下方有勾选项"我确认协议条款",

#### 勾选后即可提交。

| CANNEL IN | 和話門の | ii: | 2 6115      | 18      | 3         | 200           |     |   |   |     |
|-----------|------|-----|-------------|---------|-----------|---------------|-----|---|---|-----|
| ۵         | م    | t ł | Alin:       | 1 /6 -  | - + n     | iner :        |     | 8 | n | 1 0 |
|           |      | 中   | 国国际         | 寶易"     | 单一窗       | 口"银行          | 服务协 | 议 |   |     |
|           |      |     |             |         |           |               |     |   |   |     |
|           |      | 甲方  |             | 10.101  | 0.87      | 有限公司          |     |   |   |     |
|           |      | 乙方  |             |         | 有限公司      |               |     |   |   |     |
|           |      | 丙方  | · + II +    | 1.子口序数据 | 中心        |               |     |   |   |     |
|           |      |     | ter til mer |         | 14. 45. 1 | A - 1 - 1 - 1 |     |   | 2 |     |

# 12、法人卡换成操作员卡后显示的还是三方协议签约 界面?

- ◆ 按如下顺序操作:
  - 1) 清除浏览器缓存;
  - 2) 关闭浏览器;
  - 3) 重启控件
  - 4) 重新登录

#### 13、字段无法显示下拉框?

- ✤ 海关标准操作是选中需要录入的字段后,按空格键会显示所 有下拉菜单。
- 14、网银贸易金融板块找不到"单一窗口交易授权"

## 菜单?

- ◆ 客户网银用户首笔单笔汇款可能需要在网银上增加交易权限。
  增加权限方法如下:
  - 1) 管理员 U 盾登录;
  - 2) 上面一横排点击"管理员设置";

| S CHI | 国民生<br>NA MINSHENG | <b>民行</b><br>BANK | 企业网上 | 银行   | 演                   | 示版 |        | 字号    | :大中小  | 请输入关键字 |
|-------|--------------------|-------------------|------|------|---------------------|----|--------|-------|-------|--------|
| 账户管理  | 转账汇款               | 票据                | 现金管理 | 投资理财 | 材 商户服务 贸易金融 产业链金融 手 |    | 手机银行服务 | 管理员设置 | 操作员设置 |        |

## 3) 左侧菜单选择"业务管理(定制)";

| S 中国民生银行                                          | 企业网上银行 演示                                                                | 版 字号:大中小 请输入关键字 Q 搜索 斉 网眼首页 ¥ 安全退出 在线路询及                                                                                    |
|---------------------------------------------------|--------------------------------------------------------------------------|----------------------------------------------------------------------------------------------------|
| 账户管理 转账汇款 票据                                      | 现金管理 投资理财 商户服务 贸易会                                                       | 金融 产业链金融 手机根方服务 管理员设置 操作员设置 任务 6                                                                                            |
| 管理员设置     ②       + 业务管理(简易)       + 业务管理(定制)     | 民生银行15周年亲情回馈<br><sup>邊內企业客户</sup><br><sup>岡上町開始工/外工英素工事状書 活动的词 201</sup> | 12.4.1.6.30<br><b>优"<u>厂"</u>轻松穿</b>                                                                                        |
| <ul> <li>业务管理(委托银行)</li> <li>操作员管理</li> </ul>     | 管理员设置此部分内容<br>图包括:                                                       | 容为企业网粮的管理人员操作,首次对参数设置成功后,网银方可正常使用,设置范                                                                                       |
| + 跨行账户管理<br>+ 短信通知服务                              | 业务管理(简单、定制):                                                             | 客户基本业务的功能设置、限额控制、账户管理、经办权限、审批权限的一系列组合控制。<br>对可以体用网络的编作员的首本信息现在今年轻进行律位                                                       |
| <ul> <li>         ・         ・         ・</li></ul> | 操TF页目进:<br>跨行账户管理:                                                       | 为了944007974403家FFAUD3家FFAUD3家FFAUE33家F7。<br>跨行账户管理能实现将他行账户授权本行查词或支付,并可以对成功签约的他行账户进行余额明细查询、使用其进行支付,或对<br>其进行管理提供和权限分配,或申请解约。 |
| <ul> <li>电话银行签约维护</li> <li>客户信息维护</li> </ul>      | 短信通知服务:<br>业务管理查询及复核:                                                    | 当账户交易超过单笔发生额后,提供短信通知服务。                                                                                                    |
| • 尽职调查                                            | 企业LOGO设置:<br>结 <b>算</b> 通:                                               | 企业用户可进行本企业LOGO设置,设置后可在首页展示。<br>结算通产品是斯坦抗有某于单位人民币经算账户为客户博供的账户管理 政付或管理 信息管理 资金借信等综合服务的产品组                                     |
| • 免费账户签约管理                                        |                                                                          | 合。在网眼可以进行结算通优事套幅的签约、维护、解约。                                                                                                  |

#### 4) 选择"操作员权限维护"

| S<br>CHINA MINSHENG BANK                                          | 企业网上银行 演示版 字号:大中小 请输入关键字 Q 搜索 骨 网眼首页 ¥ 安全退出 在线路询                                         |        |
|-------------------------------------------------------------------|------------------------------------------------------------------------------------------|--------|
| 账户管理 转账汇款 票据                                                      | <b>社会管理 投资理财 商户服务 既易金融 产业进金融 手机银行服务 管理员设置 操作员设置</b> 一件员 中心                               | 6      |
| <ul> <li>管理员设置</li> <li>+ 业务管理(简易)</li> <li>- 业务管理(定制)</li> </ul> | 民生银行15周年亲情回馈<br><sup>境内企業有户</sup><br><sup>用上局期版工/サEIK集EIK#IK ASdating 2012.41-4.30</sup> |        |
| 一账户状态及转账限额<br>一 <b>操作员权限维护</b>                                    | 管理员设置此部分内容为企业网根的管理人员操作,首次对参数设置成功后,网银方可正常使用,设置范<br>国包括:                                   |        |
| 交易审批流程维护                                                          | <b>业务管理 (                                   </b>                                         |        |
| • 业务管理 (委托银行)                                                     | 握作员管理 : 对可以使用网银的操作员的基本信息及安全手段进行维护。                                                       |        |
| <ul> <li>●操作员管理</li> <li>▲ m/=m/=m</li> </ul>                     | 許行账户管理: 跨行账户管理能实现将他行账户授权率行查询或支付,并可以对成功签约的他行账户进行余额明细查询、使用其进行支付,或对<br>其进行管理维护和权限分配,或申询解约。  | 快      |
| ▼ 跨行账户管理                                                          | 短信通知服务: 当账户交易超过单笔发生额后,提供短信通知服务。                                                          | 建菜苗    |
| <ul> <li>+ 短信通知服务</li> <li>● 业务管理查询及复核</li> </ul>                 | <b>业务管理查询及复核:</b> 对业务管理所做设置的复核,双管理员情况有此功能。                                               | *<br>< |
| • 企业LOGO设置                                                        | 企业LOGO设置: 企业用户可进行本企业LOGO设置,设置后可在首页展示。                                                    |        |
| • 电话银行签约维护                                                        | 结算通: 结算通产品是指我行基于单位人民币结算账户为客户提供的账户管理、收付款管理、信息管理、资金增值等综合服务的产品组合。在网银可以进行结算通优惠套条的签约、维护、解约。   |        |
| • 客户信息维护                                                          |                                                                                          |        |
| • 尽职调查                                                            |                                                                                          |        |
| • 免费账户签约管理                                                        |                                                                                          |        |

# 5) 选择给哪个 U 盾增加权限

|                                                                                                    |                                                                                                    |                                                                                        |                                                                                                    | 请选择操作员:                                                                                                    | 140005055/李<br>140005055/李                                                                                                    | 四 <b>▼</b>                                                                                                    |                                                                                                    |                                                             |                                                                                                    |    |    |
|----------------------------------------------------------------------------------------------------|----------------------------------------------------------------------------------------------------|----------------------------------------------------------------------------------------|----------------------------------------------------------------------------------------------------|----------------------------------------------------------------------------------------------------|----------------------------------------------------------------------------------------------------|----------------------------------------------------------------------------------------------------|----------------------------------------------------------------------------------------------------|-------------------------------------------------------------|----------------------------------------------------------------------------------------------------|----|----|
| 操作员代码                                                                                                    |                                                                                                    | 141400011/陈六                                                                           |                                                                                                    |                                                                                                    |                                                                                                    | 操作员类型                                                                                                    |                                                                                                    |                                                             |                                                                                                    |    |    |
| 140005055                                                                                                 |                                                                                                    |                                                                                        |                                                                                                    | 141403021/子                                                                                                    | 3                                                                                                    |                                                                                                    |                                                                                                    | 管理员                                                         |                                                                                                    |    |    |
| 操作员权                                                                                                    | <b>又限</b> 本行授税                                                                                                    | 又账户操作员                                                                                 | 权限                                                                                                    | 他行授权账户                                                                                                    | 操作员权限                                                                                                    | 智能账簿                                                                                                    | 操作员权限                                                                                                    |                                                             |                                                                                                    |    |    |
| 请选择                                                                                                    | 账号                                                                                                    | 户名                                                                                     | 币种                                                                                                    | 网银交易单笔限                                                                                                    | 额 网银交易                                                                                                    | 易日累计限额                                                                                                    | 银行核准日累计限额                                                                                                    | 日笔数                                                         | 年累计限额                                                                                                    | 功律 | E. |
| <b>[</b> ]                                                                                                | 0102*****11011                                                                                                    | ****公司                                                                                 | 人民币                                                                                                    | 10 , 000 , 000.                                                                                                    | .00 10,00                                                                                                    | 00 , 000.00                                                                                                    | 10,000,000.00                                                                                                    |                                                             |                                                                                                    | 查询 |    |
| (17)                                                                                                    | 0102*****11013                                                                                                    | ****公司                                                                                 | 人民币                                                                                                    | 10,000,000.                                                                                                    | .00 10,00                                                                                                    | 00,000.00                                                                                                    | 10,000,000.00                                                                                                    |                                                             |                                                                                                    | 查询 |    |
|                                                                                                    | 第1 F8H4473CT3F13881 E206                                                                                                    | 号的限制,包括                                                                                | 舌制单、授权                                                                                                    | 2 <b>等。</b><br>设为缺省主管                                                                                                    | 設置                                                                                                    | 设为缺省摸                                                                                                    | 操作员设置                                                                                                    |                                                             |                                                                                                    |    |    |
| E本企业的功<br>全选所有顶                                                                                           | mi FBINGS JULI MI FAA<br>加能树中选择操作员摄                                                                                                    | 号的限制,包括<br><b>计作的功能:</b>                                                               | 舌制单、授权                                                                                                    | <sup>设</sup> 等。<br>设 <del>为</del> 缺省主管                                                                                                    | 设置                                                                                                    | 设为缺省技                                                                                                    | 操作员设置                                                                                                    |                                                             |                                                                                                    |    |    |
| 在本企业的功<br>全选所有项<br>账户管理                                                                                   | 業「FBP/17支」が「実「FAA<br>力能樹中选择操作员携<br>页<br>□ 全逆                                                                                           | 号的限制,包括<br>化的功能:<br>E ② 制单员                                                            | 后制单、授机 ○ 一级审批                                                                                                    | 2等。<br><u> 设</u> 为缺省主管<br>1.( <sup>②</sup> 二级审批人                                                                                                    | 22<br>○ 三级审批人                                                                                                    | <ul> <li>设为缺省损</li> <li>⑤ 四级审批人</li> </ul>                                                                                                    | <ul> <li>① 五级审批人</li> </ul>                                                                                                    | 清空制单词                                                       | 副批权限                                                                                                    |    |    |
| 王本企业的功<br>全选所有项<br>▶ 账户管理<br>▶ 转账汇款                                                                       | <ul> <li>第 F 第 P や ひ え ジ り 実 F P や い</li> <li>前 能 樹 中 选择 操作 员 携</li> <li>頁</li> <li> <ul> <li></li></ul></li></ul>                     | 号的限制,包括 作的功能: ○ 制单员 ○ 制单员 ○ 制单员                                                        | <ul> <li>「新単、授約</li> <li>○ 一級审批</li> <li>○ 一級审批</li> </ul>                                                                                    | 2等。<br><u> 设</u> 为缺省主管<br>1.人 © 二级审批人<br>1.人 © 二级审批人                                                                                                    | <ul> <li>○ 三级审批人</li> <li>○ 三级审批人</li> </ul>                                                                                                    | <ul> <li> <del>设为缺省</del><br/><del>前</del><br/><del>回</del><br/><del>取</del><br/><del>取</del><br/><del>取</del><br/><del>取</del><br/><del>取</del></li></ul> | <ul> <li>(*) 五级审批人     <li>(*) 五级审批人 </li> </li></ul>                                                                                                    | 清空制单面                                                       | 副批权限                                                                                                    |    |    |
| 正本企业的功<br>全选所有项<br>〕账户管理<br>〕转账汇款<br>〕 票据                                                                 | <ul> <li>第 F 用HY 文 5 J · J 梁 F 科</li> <li>加</li> <li>加</li> <li>二</li> <li>全辺</li> <li>二</li> <li>全辺</li> <li>二</li> <li>全辺</li> </ul> | (作的功能: () () () () () () () () () () () () () (                                        | <ul> <li>○ 一级审批</li> <li>○ 一级审批</li> <li>○ 一级审批</li> <li>○ 一级审批</li> </ul>                                                                    | <ul> <li>2等。</li> <li>25缺省主管</li> <li>25、35、40</li> <li>25、35、40</li> <li>25、35、40</li> <li>25、40</li> <li>25、40</li> <li>25、40</li> <li>25、40</li> <li>25、40</li> <li>25、40</li> <li>25、40</li> <li>25、40</li> <li>25、40</li> <li>25、40</li> <li>25、40</li> <li>25、40</li> <li>25、40</li> <li>25、40</li> <li>25</li> <li>25</li> <li>26</li> <li>26</li> <li>27</li> <li>26</li> <li>26</li> <li>26</li> <li>27</li> <li>26</li> <li>26</li> <li>27</li> <li>26</li> <li>26</li> <li< td=""><td><ul> <li>役置</li> <li>○ 三级审批人</li> <li>○ 三级审批人</li> <li>○ 三级审批人</li> </ul></td><td><ul> <li> <del>设为缺省技</del> </li> <li> <b>四级审批人</b> </li> <li> <b>四级审批人</b> </li> <li> <b>四级审批人</b> </li> </ul></td><td><ul> <li>管 五级审批人</li> <li>① 五级审批人</li> <li>① 五级审批人</li> <li>① 五级审批人</li> </ul></td><td><ul> <li>清空制单盲</li> <li>清空制单盲</li> <li>清空制单盲</li> </ul></td><td>批权限。 批权限。 批权限。</td><td></td><td></td></li<></ul>                                                                                                    | <ul> <li>役置</li> <li>○ 三级审批人</li> <li>○ 三级审批人</li> <li>○ 三级审批人</li> </ul>                                                                          | <ul> <li> <del>设为缺省技</del> </li> <li> <b>四级审批人</b> </li> <li> <b>四级审批人</b> </li> <li> <b>四级审批人</b> </li> </ul>                                             | <ul> <li>管 五级审批人</li> <li>① 五级审批人</li> <li>① 五级审批人</li> <li>① 五级审批人</li> </ul>                                                                                   | <ul> <li>清空制单盲</li> <li>清空制单盲</li> <li>清空制单盲</li> </ul>     | 批权限。 批权限。 批权限。                                                                                                    |    |    |
| <b>王本企业的功 全选所有项</b> ·      ·      ·      联户管理     ·      ·      韩账汇款     ·      贾媛     ·      ·      现金管理 | 第1日中村支援リジ第1日本<br>の<br>の<br>二<br>全辺<br>二<br>全辺<br>二<br>全辺<br>二<br>全辺<br>二<br>全辺<br>二<br>全辺<br>二<br>二<br>全辺                              | 号的限制,包括 作的功能: ○ 制单员 ○ 制单员 ○ 制单员 ○ 制单员 ○ 制单员 ○ 制单员                                      | <ul> <li>○ 一级审批</li> <li>一级审批</li> <li>第</li> <li>一级审批</li> <li>批</li> <li>○ 一级审批</li> <li>① 一级审批</li> </ul>                                  | <ul> <li>(学)、</li> <li>(ジ) しいのうまで、</li> <li>(ジ) しいのうまで、<!--</td--><td><ul> <li>② 三级审批人</li> <li>③ 三级审批人</li> <li>③ 三级审批人</li> <li>③ 三级审批人</li> <li>③ 三级审批人</li> </ul></td><td><ul> <li>         ·          ·          ·</li></ul></td><td><ul> <li>作员设置</li> <li>① 五级审批人</li> <li>① 五级审批人</li> <li>① 五级审批人</li> <li>① 五级审批人</li> <li>① 五级审批人</li> </ul></td><td>清空制单面       清空制单面       清空制单面       清空制单面       清空制单面</td><td>#批权限<br/>#批权限<br/>#批权限<br/>#批权限</td><td></td><td></td></li></ul>                                                                                                    | <ul> <li>② 三级审批人</li> <li>③ 三级审批人</li> <li>③ 三级审批人</li> <li>③ 三级审批人</li> <li>③ 三级审批人</li> </ul>                                                    | <ul> <li>         ·          ·          ·</li></ul>                                                                                                    | <ul> <li>作员设置</li> <li>① 五级审批人</li> <li>① 五级审批人</li> <li>① 五级审批人</li> <li>① 五级审批人</li> <li>① 五级审批人</li> </ul>                                                    | 清空制单面       清空制单面       清空制单面       清空制单面       清空制单面       | #批权限<br>#批权限<br>#批权限<br>#批权限                                                                                       |    |    |
| <ul> <li>在本企业的功</li> <li>全选所有項</li> <li>● 账戶管理</li> <li>● 转账[□款</li> <li>● 要据</li> <li>● 融资业务</li> </ul>  |                                                                                                    | 号的限制,包括 作的功能: ○ 制单员。 ○ 制单员。 ○ 制单员。 ○ 制单员。 ○ 制单员。 ○ 制单员。 ○ 制单员。                         | <ul> <li>○ 一级审批 批</li> <li>○ 一级审批 批</li> <li>○ 一级审批 批</li> <li>○ 一级审批</li> <li>○ 一级审批</li> </ul>                                              | <ul> <li>(等、</li> <li>(2) しいぎょう</li> <li>(2) しいぎょう</li> <li>(2) しいぎょう</li> <li>(2) しいぎょう</li> <li>(3) しいぎょう</li> <li>(4) しいぎょう</li> <li>(4) しいぎょう</li> <li>(5) しいぎょう</li> <li>(5) しいぎょう<td><ul> <li>② 三级审批人</li> <li>○ 三级审批人</li> <li>○ 三级审批人</li> <li>○ 三级审批人</li> <li>○ 三级审批人</li> <li>○ 三级审批人</li> <li>○ 三级审批人</li> </ul></td><td><ul> <li>         ·</li></ul></td><td><ul> <li>許長设置</li> <li>① 五级审批人</li> <li>② 五级审批人</li> <li>② 五级审批人</li> <li>② 五级审批人</li> <li>② 五级审批人</li> <li>③ 五级审批人</li> <li>③ 五级审批人</li> </ul></td><td>清空制单百<br/>清空制单百<br/>清空制单百<br/>清空制单百<br/>清空制单百</td><td><ul> <li>北权限</li> <li>北权限</li> <li>北权限</li> <li>北权限</li> <li>北权限</li> <li>北权限</li> </ul></td><td></td><td></td></li></ul>                                                                                                    | <ul> <li>② 三级审批人</li> <li>○ 三级审批人</li> <li>○ 三级审批人</li> <li>○ 三级审批人</li> <li>○ 三级审批人</li> <li>○ 三级审批人</li> <li>○ 三级审批人</li> </ul>                  | <ul> <li>         ·</li></ul>                                                                                                    | <ul> <li>許長设置</li> <li>① 五级审批人</li> <li>② 五级审批人</li> <li>② 五级审批人</li> <li>② 五级审批人</li> <li>② 五级审批人</li> <li>③ 五级审批人</li> <li>③ 五级审批人</li> </ul>                  | 清空制单百<br>清空制单百<br>清空制单百<br>清空制单百<br>清空制单百                   | <ul> <li>北权限</li> <li>北权限</li> <li>北权限</li> <li>北权限</li> <li>北权限</li> <li>北权限</li> </ul>                           |    |    |
| 在本企业的功<br>全选所有項<br>◆ 账户管理<br>◆ 账户管理<br>◆ 要据<br>◆ 现金管理<br>◆ 融资业务<br>◆ 预约服务                                 |                                                                                                    | (竹的功能: (○) 制单员 (○) 制单员 (○) 制单员 (○) 制单员 (○) 制单员 (○) 制单员 (○) 制单员 (○) 制单员 (○) 制单员 (○) 制单员 | <ul> <li>○ 一级 审批 推</li> <li>○ 一级 审批 批</li> <li>○ 一级 审批 批</li> <li>○ 一级 审批 批</li> <li>○ 一级 审批 批</li> <li>○ 一级 审批 批</li> <li>○ 一级 审批</li> </ul> | <ul> <li>(等、</li> <li>(2) しいじょう</li> <li>(2) しいじょう</li> <li>(2) しいじょう</li> <li>(2) しいじょう</li> <li>(2) しいじょう</li> <li>(2) しいじょう</li> <li>(2) しいじょう</li> <li>(3) しいじょう</li> <li>(4) しいじょう</li> <li>(4) しいじょう</li> <li>(5) しいじょう</li> <li>(5) しいじょう<td><ul> <li>② 三级审批人</li> <li>③ 三级审批人</li> <li>③ 三级审批人</li> <li>③ 三级审批人</li> <li>③ 三级审批人</li> <li>③ 三级审批人</li> <li>③ 三级审批人</li> <li>○ 三级审批人</li> </ul></td><td><ul> <li>23 (23) (23) (23) (23) (23) (23) (23) (2</li></ul></td><td><ul> <li>許長设置</li> <li>① 五级审批人</li> <li>① 五级审批人</li> <li>① 五级审批人</li> <li>① 五级审批人</li> <li>① 五级审批人</li> <li>① 五级审批人</li> <li>① 五级审批人</li> <li>② 五级审批人</li> </ul></td><td>清空制单词<br/>清空制单词<br/>清空制单词<br/>清空制单词<br/>清空制单词<br/>清空制单词<br/>清空制单词</td><td><ul> <li>批权限</li> <li>批权限</li> <li>批权限</li> <li>批权限</li> <li>批权限</li> <li>批权限</li> <li>批权限</li> <li>批权限</li> </ul></td><td></td><td></td></li></ul> | <ul> <li>② 三级审批人</li> <li>③ 三级审批人</li> <li>③ 三级审批人</li> <li>③ 三级审批人</li> <li>③ 三级审批人</li> <li>③ 三级审批人</li> <li>③ 三级审批人</li> <li>○ 三级审批人</li> </ul> | <ul> <li>23 (23) (23) (23) (23) (23) (23) (23) (2</li></ul>                                                                                                | <ul> <li>許長设置</li> <li>① 五级审批人</li> <li>① 五级审批人</li> <li>① 五级审批人</li> <li>① 五级审批人</li> <li>① 五级审批人</li> <li>① 五级审批人</li> <li>① 五级审批人</li> <li>② 五级审批人</li> </ul> | 清空制单词<br>清空制单词<br>清空制单词<br>清空制单词<br>清空制单词<br>清空制单词<br>清空制单词 | <ul> <li>批权限</li> <li>批权限</li> <li>批权限</li> <li>批权限</li> <li>批权限</li> <li>批权限</li> <li>批权限</li> <li>批权限</li> </ul> |    |    |

6) 点击下面贸易金融前面的"+"号

| 一全选所有项       |                                                                                                |    |
|--------------|------------------------------------------------------------------------------------------------|----|
| ④ 账户管理       | □ 全选 💿 制单员 🔍 一级审批人 🔍 二级审批人 🔍 三级审批人 🖗 四级审批人 🖗 五级审批人                                             |    |
| (土) 转账汇款     | □ 全选 ⑧ 制单员 ◎ 一级审批人 ◎ 二级审批人 ◎ 三级审批人 ◎ 四级审批人 ◎ 五级审批人                                             |    |
| (+) 票据       | ☑ 全选 ⑧ 制单员 ◎ 一级审批人 ◎ 二级审批人 ◎ 三级审批人 ◎ 四级审批人 ◎ 五级审批人                                             |    |
| ① 现金管理       | 🔟 全选 💿 制单员 💿 一级审批人 💿 二级审批人 💿 三级审批人 💿 四级审批人 💿 五级审批人                                             |    |
| (+) 投资理财     | □ 全选 💿 制单员 💿 一级审批人 💿 二级审批人 💿 三级审批人 💿 四级审批人 💿 五级审批人                                             |    |
| (1) 商户服务     | □ 全选 ● 制单员 ◎ 一级审批人 ◎ 二级审批人 ◎ 三级审批人 ◎ 四级审批人 ◎ 五级审批人                                             |    |
| (于)贸易金融      | 🗐 全选 💿 制单员 💿 一级审批人 💿 二级审批人 💿 三级审批人 💿 四级审批人 💿 五级审批人                                             |    |
| ④ 手机银行服务     | ☑ 全选                                                                                           |    |
| (十) 网络融资     | □ 全选 💿 制单员 🔍 一级审批人 🔍 二级审批人 🖗 三级审批人 🖗 四级审批人 🖗 五级审批人                                             |    |
| (土) 网络收银     | □ 全选 ⑧ 制单员 ◎ 一级审批人 ◎ 二级审批人 ◎ 三级审批人 ◎ 四级审批人 ◎ 五级审批人                                             |    |
| (土)操作员设置     | $\square$ 全选 $\odot$ 制单员 $\odot$ 一级审批人 $\odot$ 二级审批人 $\odot$ 三级审批人 $\odot$ 四级审批人 $\odot$ 五级审批人 |    |
| (+) IATA专属服务 | ${f egin{array}{cccccccccccccccccccccccccccccccccccc$                                          |    |
| ① 企业财务室      | ☑ 全选 ◉ 制单员 ◎ 一级审批人 ◎ 二级审批人 ◎ 三级审批人 ◎ 四级审批人 ◎ 五级审批人                                             | 快捷 |
|              | 雪香费用报销                                                                                         | 菜  |

# 7) 勾选"单一窗口交易授权"

| ⊖ 贸易金融     | 🗖 全选 | ◎ 制单员 ◎ - | 一级审批人 🔍 | 二级审批人 💿 | 三级审批人 🔍 | 四级审批人 🎯 | 五级审批人 |
|------------|------|-----------|---------|---------|---------|---------|-------|
|            |      |           |         |         |         |         |       |
| ■ 签约       |      |           |         |         |         |         |       |
| ■ 银关税费通    |      |           |         |         |         |         |       |
| 🔲 网上保理     |      |           |         |         |         |         |       |
| ☑ 进口信用证    |      |           |         |         |         |         |       |
| ☑ 汇出汇款     |      |           |         |         |         |         |       |
| ☑ 汇入汇款     |      |           |         |         |         |         |       |
| ☑ 进口代收     |      |           |         |         |         |         |       |
| ☑ 出口托收     |      |           |         |         |         |         |       |
| ☑ 保函       |      |           |         |         |         |         |       |
| ☑ 国内信用证    |      |           |         |         |         |         |       |
| ☑ 结售汇及外汇买卖 |      |           |         |         |         |         |       |
| ☑ 业务查询     |      |           |         |         |         |         |       |
| ☑ 银行交互查询   |      |           |         |         |         |         |       |
| ☑ 用户信息维护   |      |           |         |         |         |         |       |
| ☑ 单窗□交易授权  |      |           |         |         |         |         |       |

8) 点击下一步, 提交完成

- 9) 退出企业网银,重新登录
- 10) 在"贸易金融"板块找到"单一窗口交易授权"

| 首页 账户管理 转账汇款                                | 票据现金管理投资理财商户服务。贸易金融手机银行服务网络融资网络收银管理员设置操作员设置IATA专属服务                                                                         |
|---------------------------------------------|----------------------------------------------------------------------------------------------------|
|                                             |                                                                                                    |
| 贸易金融 ①                                      | Internet Evplorer 于注目示该网页                                                                                                   |
| + 签约                                        |                                                                                                    |
| + 银关税费通                                     | 您可以尝试以下操作:                                                                                                    |
| + 网上保理                                      |                                                                                                    |
| ➡ 进口信用证                                     | 费易金融指银行在贸易双方债权债务关系基础上,为国内外商品贸易及服务贸易提供的贯穿整个贸易价值链的                                                                            |
| ➡ 汇出汇款                                      | 金融服务。包括国际结算、贸易融资等基础服务,以及信用担保、保值避险、财务管理等增值服务。民生银行在贸易金融领域致力于做金融方案的提供者、做金融和资源的整合者。目前,提供的互联网贸易金融服务有:网上开                         |
| + 汇入汇款                                      | 证、汇款、结售汇及外汇买卖、网上保理等。                                                                                                    |
| ➡ 进口代收                                      | 结告汇及外汇买卖:我行为阿银客户提供的即期结售汇及外汇买卖综合交易平台,可以买现即时业务办理及相关业务查询。业务办理中提供询价及挂单委托                                                        |
| 十出口托收                                       | 种交易方式。                                                                                                    |
| ╋ 金田 中国 中国 中国 中国 中国 中国 中国 中国 中国 中国 中国 中国 中国 | 网上开证: 我行依托国际结算出务系统及网上银行技术平台,为国际结算客户提供一种不受时间和空间限制的、集业务申请、业务处理、业务查询。<br>业务提示为一体的电子化国际结算业务解决方案。                                |
| + 国内信用证                                     | 网上保理:保理业务,是指保理商对于买卖双方基于商务合同所产生的应收、应付账款,在卖方转让其应收账款给保理商的前提下,为一方或双方基                                                           |
| + 结告汇及外汇买卖                                  | 供融资、应收陈家浦银攻、官理处均愿担保于一样的综合性全截服务。树上保理,是指我行你找强大的保理业务系统及树上银行技术平台,<br>为买卖方备户提供的一种不受时间和空间限制的、集业务申请、业务处理、业务查询、业务提示为一体的电子化保理业务解决方案。 |
| 十业务查询                                       | 银关税:银关税责通业务是指由我行提供的业务系统与海关业务系统、中国电子口岸系统和第二方支付系统相互连接, 使企业实现在线缴纳通关                                                            |
| + 银行交互查询                                    | 蔑的服务。企业可以登录第三方支付平台(以下简称支付平台),并选定我行作为经办行完成税费支付,支付完成后即可办理货物通关。<br>续。                                                          |
| + 用户信息维护                                    |                                                                                                    |
| • 单一窗口交易授权                                  |                                                                                                    |